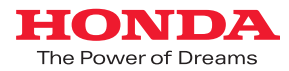

# Hondaインターナビ & ディスプレイオーディオ iPhone<sup>®</sup>音楽アプリ連携

# ユーザーマニュアル

■メーカーオプション Hondaインターナビ装着車

■メーカーオプション ディスプレイオーディオ装着車

■ディーラーオプション ディスプレイオーディオ WX-171CP装着車

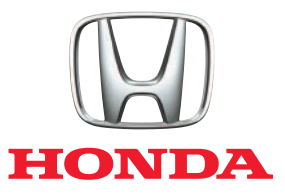

Hondaインターナビおよびディスプレイオーディオで iPhone<sup>®</sup>音楽アプリ連携が利用できるサービスに必要な対応アプリ、 その設定手順や使用方法のご案内です。

#### メーカーオプションのHondaインターナビを装着した以下の車種で ご利用いただけます

オデッセイ ハイブリッド(2016年2月~2017年10月)、CR-Z(2015年10月~)、 グレイス(2015年6月~2017年6月)、ジェイドRS(2015年2月~2018年4月)、 シャトル ハイブリッド(2015年5月~2017年8月)、

**ステップ ワゴン/ステップ ワゴン スパーダ**(2015年4月~2017年8月)、

ジェイド ハイブリッド(2015年2月〜2018年4月)、グレイス ハイブリッド(2014年12月〜2017年6月)、 ヴェゼル/ヴェゼル ハイブリッド(2013年12月〜2018年1月)、

オデッセイ(2013年11月~2017年10月)、フィット/フィット ハイブリッド(2013年9月~2017年5月)

#### メーカーオプションのディスプレイオーディオを装着した以下の車種で ご利用いただけます

N-BOX SLASH (2014年12月~)、N-WGN (2013年11月~2017年5月)

#### ディーラーオプションの以下ディスプレイオーディオの装着車で ご利用いただけます

WX-171CP装着車(2016年8月~)

※対象車種のオーナーズマニュアル(取扱説明書)もご参照ください。

#### CONTENTS

| 1 | 対応アプリについて                                           | 2 |
|---|-----------------------------------------------------|---|
| 2 | iPhone <sup>®</sup> との接続(Bluetooth <sup>®</sup> 接続) | 3 |
| 3 | iPhone <sup>®</sup> との接続(ケーブル接続)                    | 4 |
| 4 | アプリの起動                                              | 5 |
| 5 | ハンズフリーテレフォン                                         | 5 |

# はじめに(お使いになる前に)

●ご利用の前に記載の設定手順、注意事項などの記載内容を必ずよくお読みください。

#### ご利用にあたっての手順

ご利用のiPhone®とインターナビまたはディスプレイオーディオとの接続可否の確認

接続に必要なケーブルの購入

Honda純正ランチャーアプリ「SmartphoneConnection」のインストール

対応アプリのインストール

インターナビまたはディスプレイオーディオとiPhone®のBluetooth®接続

インターナビまたはディスプレイオーディオとiPhone®のケーブル接続

対応アプリの起動確認

ご注意

#### 安全上のご注意

 iPhone<sup>®</sup>並びにナビまたはディスプレイオーディオの操作は、必ず安全な場所に停車させてから行って ください。運転中の操作や画面を注視することは非常に危険ですのでおやめください。
 お客様が本サービス利用中に事故等を起こしても、当社は一切の責任を負いません。
 使用上のご注意
 ご利用には通信費が発生いたします。必ず、各携帯電話会社のパケット定額サービスにご加入ください。 また、パケット定額サービスをご利用の場合でも対象にならない通信もございますのでご注意ください。
 詳しくは各携帯電話会社にお問い合わせください。
 仕様ならびにサービスは予告なく変更・廃止することがあります。
 予告なくサービスを停止することもあります。
 本書記載の機能、画面、デザイン等は、予告なく変更する場合があります。
 画面はイメージです。実際のものとは異なる場合があります。 対応アプリについて

# Honda純正ランチャーアプリ 「SmartphoneConnection」のインストール

インターナビまたはディスプレイオーディオをiPhone<sup>®</sup>と連携させるためのアプリ 「SmartphoneConnection」をiPhone<sup>®</sup>にインストールします。

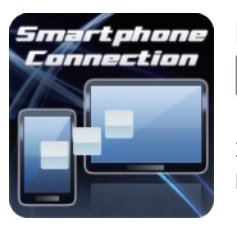

#### 「SmartphoneConnection」(無料)は、

App Store より「Hondaランチャー」で検索してください。

専用アプリ Honda 純正ランチャーアプリ 「SmartphoneConnection」

※既に使用するiPhone®にインストールが完了している場合は、改めてインストールする必要は ありません。

# 対応機種、OSの確認

このサービスはiPhone®のみに対応しています。

# Android<sup>TM</sup>端末には対応しておりません。

対応機種、OSについては各アプリメーカー、App Store等で ご確認ください。

# 連携可能なアプリ

iPhone<sup>®</sup>と連携する対応アプリは、以下の2つになります。

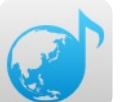

# アプリ名 「Sockets Music」(ソケッツ・ミュージック) 「世界中の音楽をあなたのクルマへ」 ドライブしながら世界の音楽の「今」を楽しむことができるネットラジオ検索 アプリです。世界のネットラジオステーションの検索・視聴ができます。

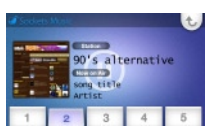

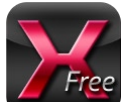

#### アプリ名 「MIXTRAX」(ミックス・トラックス)

「まるでDJのようなノンストップミュージック」 ライブラリの楽曲をお好みルールで自動選曲、音楽同士をつなぎあわせながら ノンストップミックス再生が楽しめます。

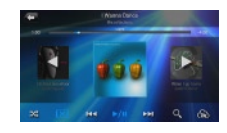

- ・仕様ならびにサービスは予告なく変更・廃止することがあります。予告なくサービスを停止する こともあります。
   ・連携アプリのご利用には、別途通信料金やパケット料金が発生いたします。
   ・連携する音楽系アプリ自体に関するサービス内容、ご利用料金、対応OSなどのご質問、ご要望は 以下の各アプリメーカー宛にお問い合せください。
   Sockets Music:株式会社ソケッツ MIXTRAX:パイオニア株式会社
   ・接続には別売りの、アップルデジタルAVアダプタ、スマートフォン用HDMIケーブルをご用意 ください。
  - ●お使いのiPhone®の状態や、ナビまたはディスプレイオーディオとの接続の状態によっては、 連携ができない場合もございます。あらかじめご了承ください。

※MIXTRAXはパイオニア株式会社の商標です。

注意 アプリのダウンロード、インストールなどに関わる、iPhone®、iTunes®、App Storeの 基本的な操作方法に関しては、下記サイトをご参照ください。

Apple:iPhone®マニュアル https://support.apple.com/ja\_JP/manuals/iphone Apple:iTunes®ヘルプ iTunes®を起動し、ヘルプよりご確認ください。

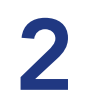

メーカーオプション ディスプレイオーディオの場合 Bluetooth®接続 → 5 「Bluetooth<sup>®</sup>機器を検索中です」と表示 ディスプレイオーディオ本体右上の … ボタン インターナビまたはディスプレイオーディオにiPhone®を接続して、音楽アプリ連携を行う準備 されます を押し、【設定】 Bluetooth機器追加 をします。iPhone<sup>®</sup>とインターナビまたはディスプレイオーディオをBluetooth<sup>®</sup>接続します。 を選択 EM (3 1 76.0mm 6 0 mm Tal ※設定方法の詳細はiPhone<sup>®</sup>側の取扱説明書もご確認ください。 Bluetooth機器を検索中です メーカーオプション Hondaインターナビの場合 5 「Bluetooth<sup>®</sup>機器を検索中です」と表示 ナビ本体右上の ボタンを押し【設定】を 1 されます 選択 ※登録されなかった場合は【再検索】または 【Bluetooth®機器から検索】を選択します お客様ご使用のiPhone<sup>®</sup>のHonda HFT 6 2 【電話設定】または [Bluetooth<sup>®</sup>] を選択 を選択し、「パスキー」を入力 Bluetooth機器追加 Bluetooth機器を検索由です ietooth機器のバスキーと あることを確認してくた 10101012 编纸段定 情報設定 115675 カメラ設定 カメラ設定 オーディオ印度 すので レジンに時間かかかります システム設定 システム設定 Bluetoot 2 【電話設定】を選択 6 お客様ご使用のiPhone®のHonda HFT iPhone®の接続設定 を選択し、「パスキー」を入力 電話設定 画面表示の指示にあわせ、登録してください。 情報設定 電話設定またはBluetooth®画面の 3 ※ハンズフリー(HFP)を有効にしてください。 【Bluetooth<sup>®</sup>機器リスト】を選択 ※iPhone®側のBluetooth®設定画面を確認しながら操作 h機器からHonda HFTを検索してくださ バスキーを要求された場合は してください。 バスキー: 0000 Bluetooth線器リス 3 電話設定画面の【Bluetooth<sup>®</sup>機器リスト】を 選択 電話帳や履歴を同期するかの画面が表示され 7 携带電話官 るのでどちらかを選択し、画面表示に従って設 STREET, STREET, STREET iPhone®の接続設定 2015101 定してください 画面表示の指示にあわせ、登録してください。 ooth機器 電話帳/屬歷同期 ※ハンズフリー(HFP)を有効にしてください。 ※iPhone®側のBluetooth®設定画面を確認しながら操作 電話館 (開発用) 【未登録】を選択後、【OK】を選択 してください。 4 する、森林接続時に自動で開設 ヘルブネット(緊急通報)通報テスト しない電話接続時に自動で開 7 電話帳や履歴を同期するかの画面が表示され るのでどちらかを選択し、画面表示に従って設 【新規登録】を選択後、【OK】を選択 4 定してください 以上でiPhone®とディスプレイオーディオの STATISTICS. Bluetooth®接続は終了です。 する環境機能的に自動で回転 あわせてハンズフリーの設定も終了しています。 B接する機器を検索可能な状態にしてください。 Xperia Z ・招続しま ディーラーオプション ディスプレイオーディオ WX-171CPの場合 ※ディーラーオプション ディスプレイオーディオ WX-171CPとiPhone®のBluetooth®接続方法については WX-171CPの取扱説明書をご確認ください。 以上でiPhone®とインターナビのBluetooth®接続は終了です。 http://www.honda.co.jp/manual-access/navi/wx-171cp/ あわせてハンズフリーの設定も終了しています。

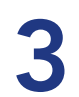

# iPhone®との接続(ケーブル接続)

ケーブル接続

Bluetooth<sup>®</sup>で接続したあと、HDMIケーブル、USBケーブル<sup>※</sup>(充電用)を接続します。 ※USBケーブルはiPhone<sup>®</sup>に付属のUSBケーブルをご使用ください。

接続は下記の市販のケーブルをご用意ください。各ケーブルはApple Storeや各家電量販店でお求めになれます。

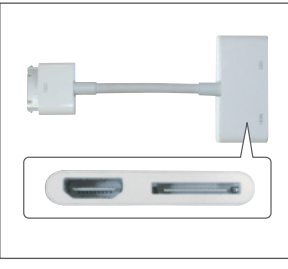

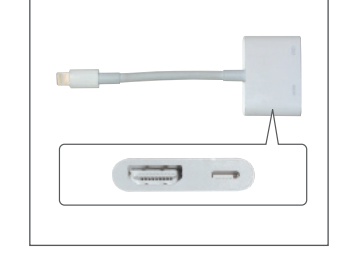

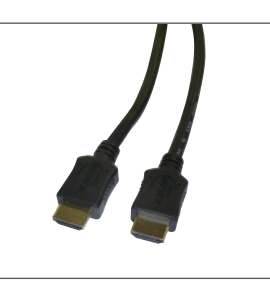

Apple 30ピン Digital AVアダプタ

- Lightning-Digital AVアダプタ HDMIケ-
  - HDMIケーブル(HDMI ←→ HDMI)
- アップル デジタルAVアダプタとHDMIケーブルを接続し、HDMIジャックに接続します。
   ●充電しながら使用する場合は、デジタルAVアダプタとUSBケーブルを接続し、USBジャックに接続します。
- 2 iPhone<sup>®</sup>とアップル デジタルAVアダプタを接続します。

●アップル デジタルAVアダプタとケーブルをインターナビまたはディスプレイオーディオに接続してから、 iPhone<sup>®</sup>を接続してください。

●iPhone®とアップル デジタルAVアダプタを先に接続すると、スマートフォン連携ができない場合があります。

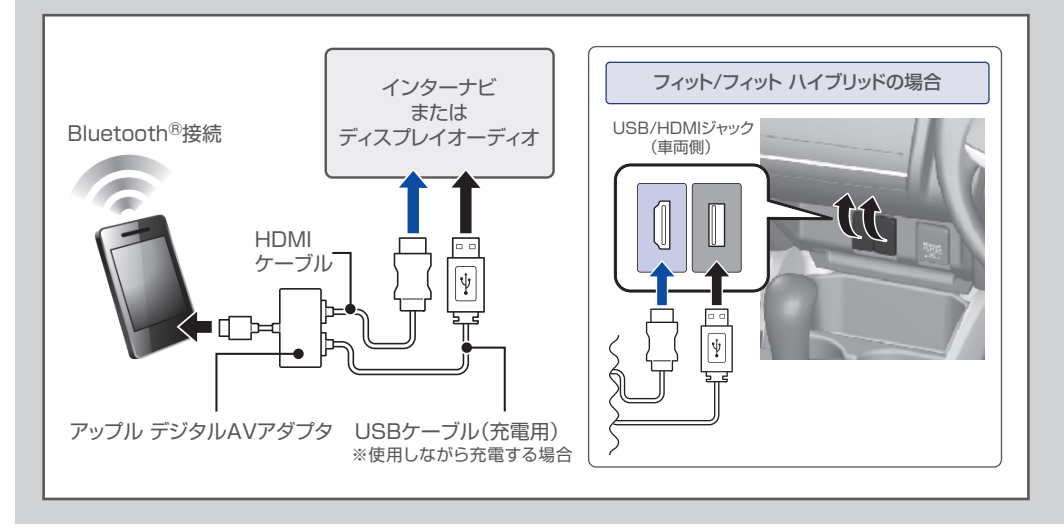

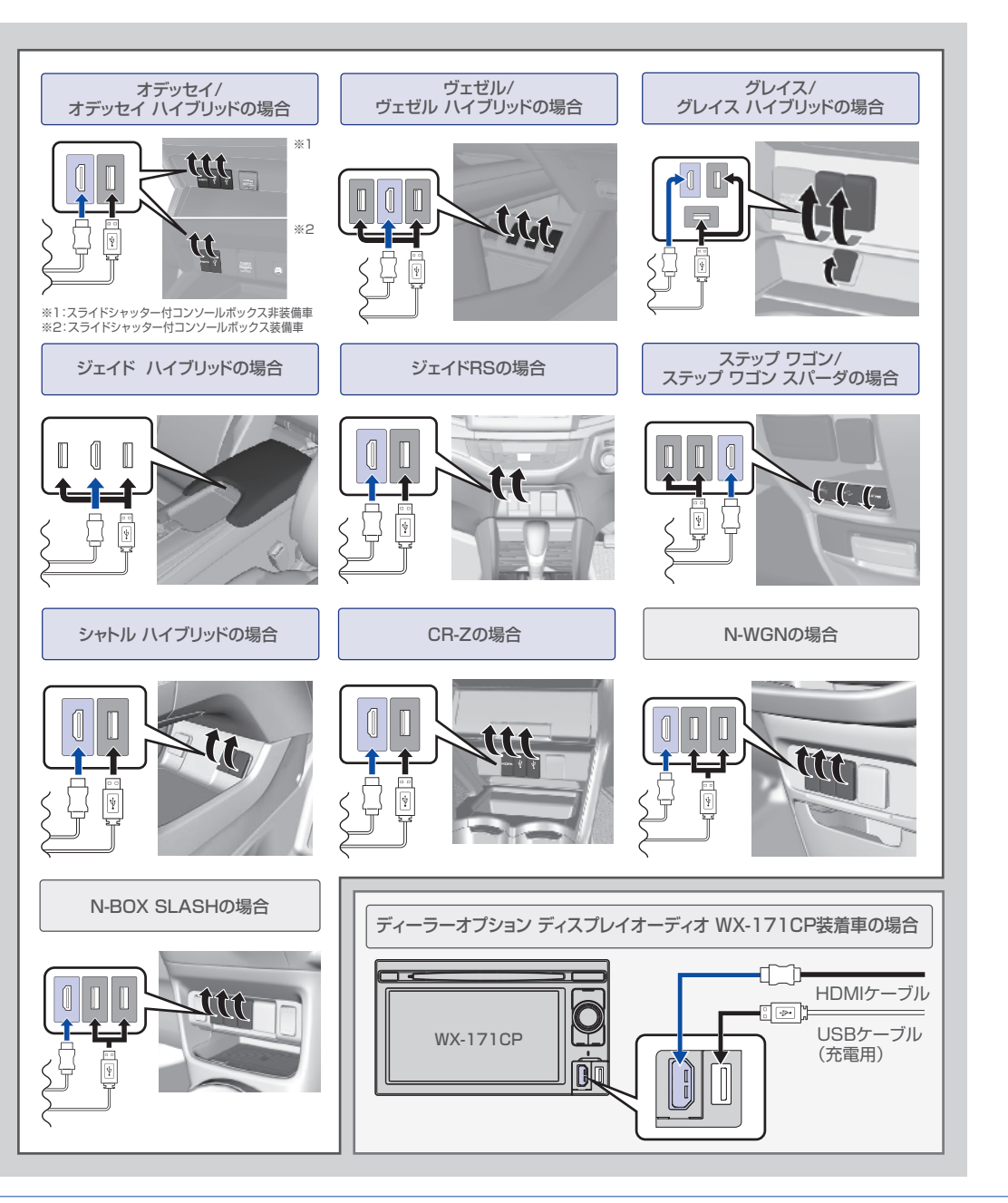

※iPod®, iPhone®およびiTunes®は、著作権のないマテリアル、または法的に複製・再生を許諾されたマテリアルを個人が私的に複製・再生するために使用許諾されるものです。著作権の侵害は法律上禁止されています。iPod®, iPhone®およびiTunes®は、米国および他の国々で登録されたApple Inc.の商標です。

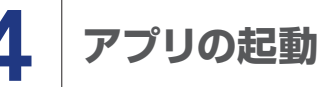

# アプリの起動

iPhone<sup>®</sup>にインストールされているアプリを、インターナビまたはディスプレイオーディオの画面上 で操作が可能となります。

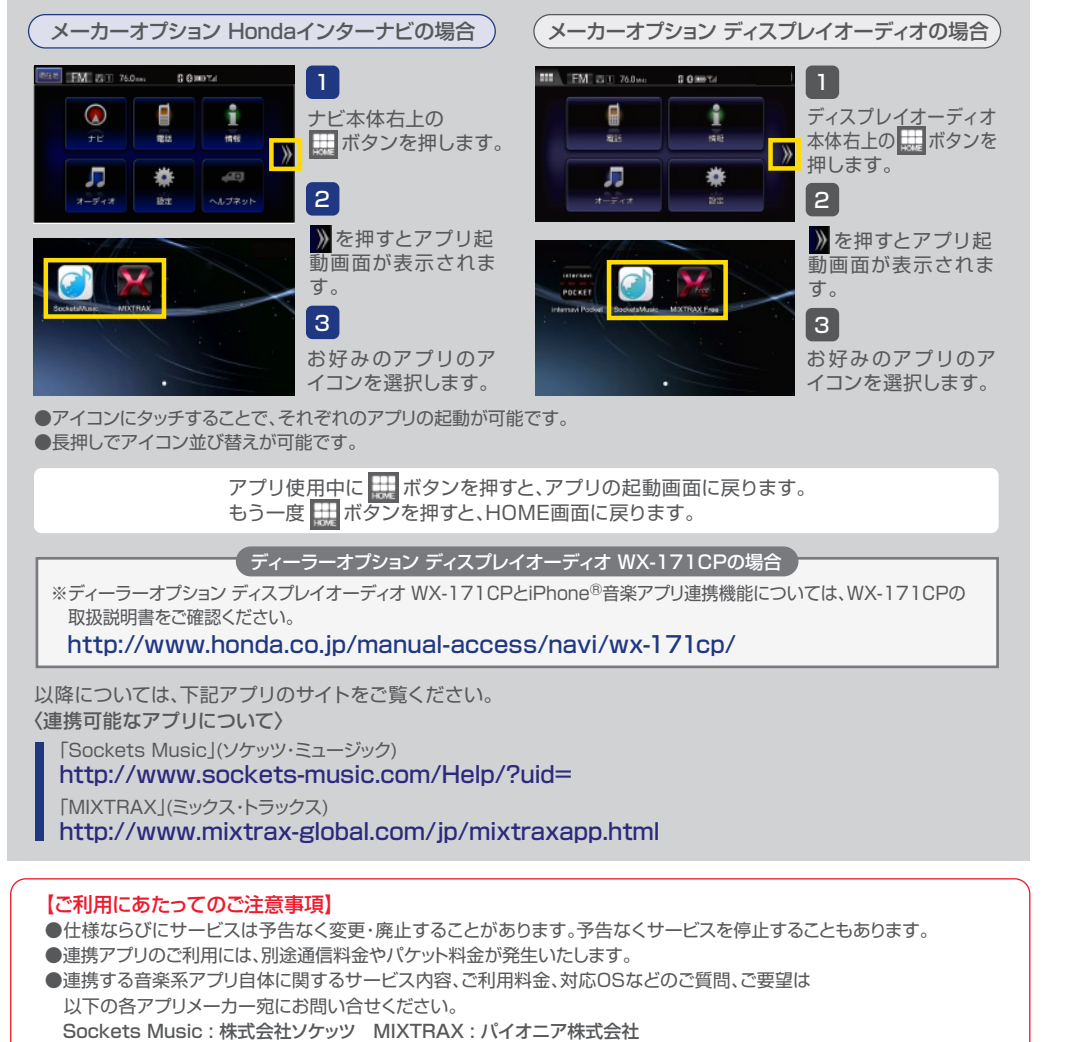

●お使いのiPhone®の状態や、ナビまたはディスプレイオーディオとの接続の状態によっては、連携ができない場合も ございます。

※MIXTRAXはパイオニア株式会社の商標です。

# ハンズフリーテレフォン

インターナビまたはディスプレイオーディオがiPhone<sup>®</sup>音楽アプリ連携接続画面を起動しているときに、電話の受発信を行う場合、電話表示画面に切り替ります。

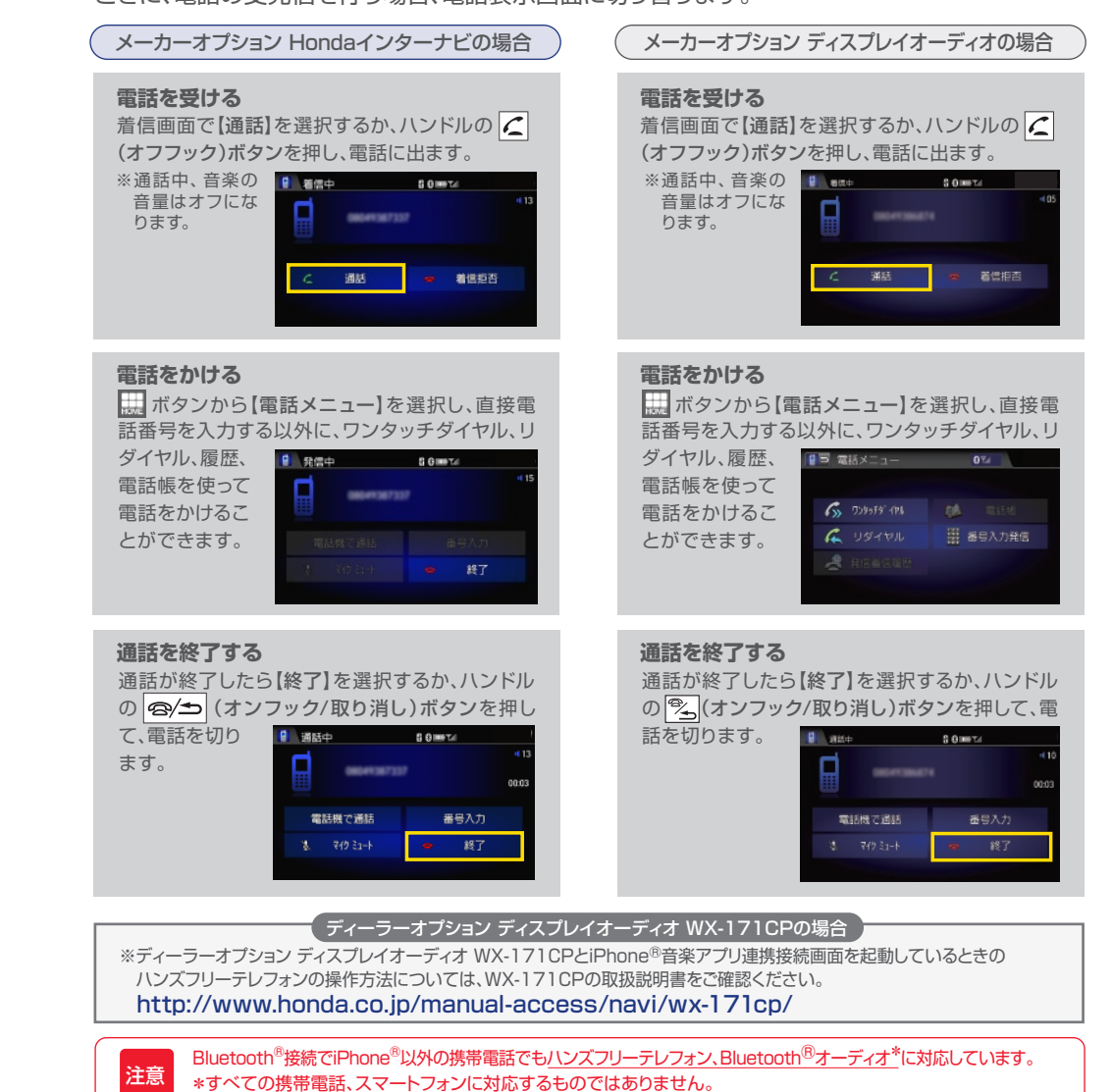

ハンズフリーテレフォンは同時に複数の携帯電話を使用することはできません。